Step 1: Go to <u>https://statelibraryok.on.worldcat.org/advancedsearch?databaseList</u> Enter your search term(s). Then pick the format of choice. Click on search button.

|                 | Limit your search                    |                     |        |          |   |
|-----------------|--------------------------------------|---------------------|--------|----------|---|
|                 | A Only return peer-reviewed articles |                     |        |          |   |
|                 | Format                               | DVD video           |        | •        |   |
| Advanced Search | Year                                 | t                   | hrough |          |   |
|                 |                                      | e.g.,2010           |        | Optional |   |
| Keyword •       | Language                             | All Languages       |        | •        |   |
| AND             | Audience                             | Any Audience        |        | *        | ] |
| Q Add row       | Content                              | Any Content         |        | •        | ] |
| Clear Search    | Location                             | Libraries Worldwide |        | •        | 1 |

## Step 2:

Click on the blue title link on the item you select.

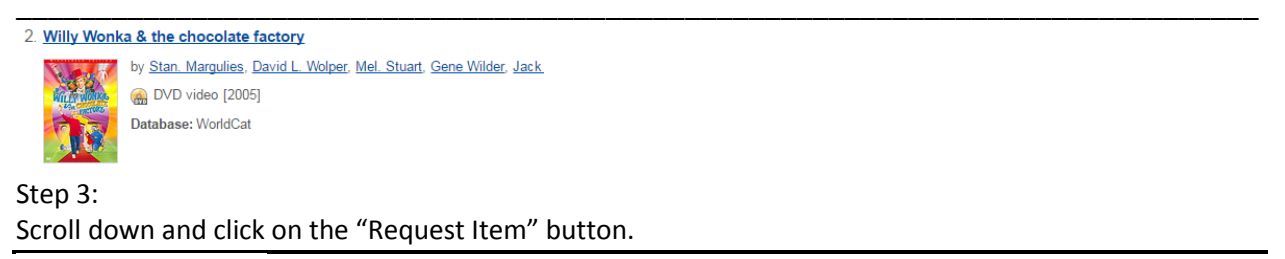

| Availability / Holdings |  |  |  |  |  |
|-------------------------|--|--|--|--|--|
| Libraries Worldwide     |  |  |  |  |  |
| Request Item 💿          |  |  |  |  |  |
| Search location: 2      |  |  |  |  |  |

## Step 4:

Log in using Username and Password given to you by interlibrary loan staff.

| ODL's I          | LLiad           |
|------------------|-----------------|
| ILLiad Log       | on              |
| *Username        |                 |
| *Password        | Logon to ILLiad |
| First Time Users |                 |

## Step 5: Form should then be populated with information identifying the item. Scroll to the bottom and click on "Submit Request" and you're done!

| Loan Request                                                                                                    | * Indicates require                  |
|----------------------------------------------------------------------------------------------------|--------------------------------------|
| Enter information below and press the Submit Information button to send.                                                                    |                                      |
| Describe the item you want                                                                                                    |                                      |
| <sup>k</sup> Author/Editors                                                                                                    | Margulies, Stan                      |
| Title<br>Please do not abbreviate unless your citation is abbreviated                                                                       | Willy Wonka & the chocolate factory  |
| Publisher                                                                                                    | Warner Home Video,                   |
| Place of Publication                                                                                                    | Burbank, CA :                        |
| Date of Publication                                                                                                    | 2005                                 |
| Edition                                                                                                    |                                      |
| ISBN (International Standard Book Number)<br>If given will speed request processing                                                         | 9780790795836                        |
| Call Number                                                                                                    |                                      |
| OCLC or Docline UI Number                                                                                                    | 60686796                             |
| Not Wanted After Date<br>(MM/DD/YYY)                                                                                                    | 06/16/2017                           |
| Will you accept the item in a language other than<br>English?<br>If yes, specify acceptable languages in the notes field.                   | No •                                 |
| Will you accept an alternate edition of this item?                                                                                          | Yes                                  |
| Notes<br>Put any information here that may help us find the item, as well as any other pertinent information.                               |                                      |
| Where did you learn about this item?                                                                                                    |                                      |
| Where did you find this item cited?<br>Examples are Dissertation Abstracts, Dialog (specify which database), or a specific journal or book. | statelibraryok.worldcat.org:worldcat |
| Date of the work that cited the item.                                                                                                    |                                      |
| Volume number of the work that cited the item.                                                                                              |                                      |
| Pages where the item is cited.                                                                                                    |                                      |

Have you seen the new items at the Oklahoma Department of Libraries? Click on the links below to see the latest in:

Fiction Audio DVDs Biography Non Fiction

If you have any questions, comments, or concerns contact us M-F 8:00am-5:00pm.

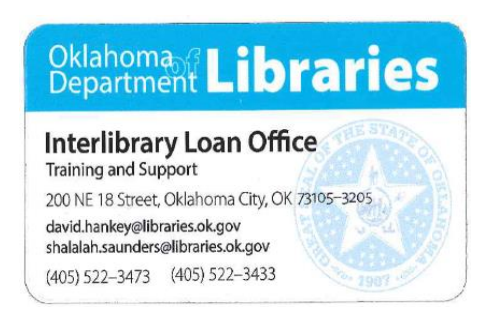